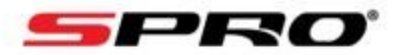

## How to activate Audio on an Active Deterrence IP Camera.

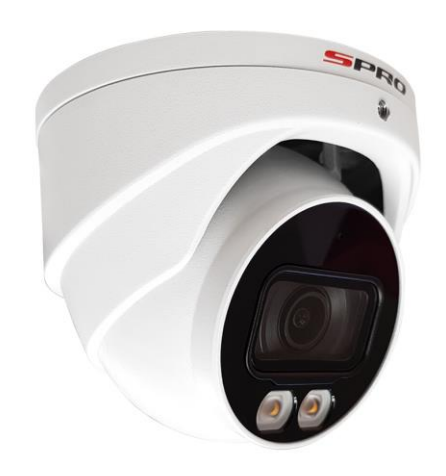

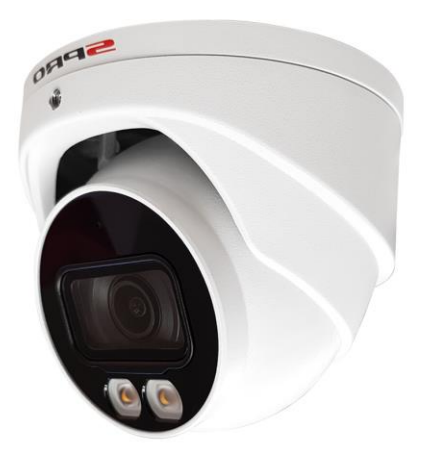

PLEASE NOTE: You will need to use Internet Explorer to follow this guide.

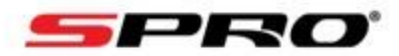

|                                                                                                    | ▼ Ø | - ロ ×<br>の ☆ 隠 © |                                                                                                    |
|----------------------------------------------------------------------------------------------------|-----|------------------|----------------------------------------------------------------------------------------------------|
| Image: state state |     |                  | 1, Type the IP<br>ADDRESS of your NVR<br>into Internet Explorer<br>and press the return /<br>enter key on your<br>keyboard. Enter in<br>your USERNAME and<br>PASSWORD and press<br>the LOGIN button |

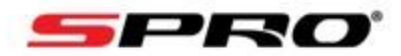

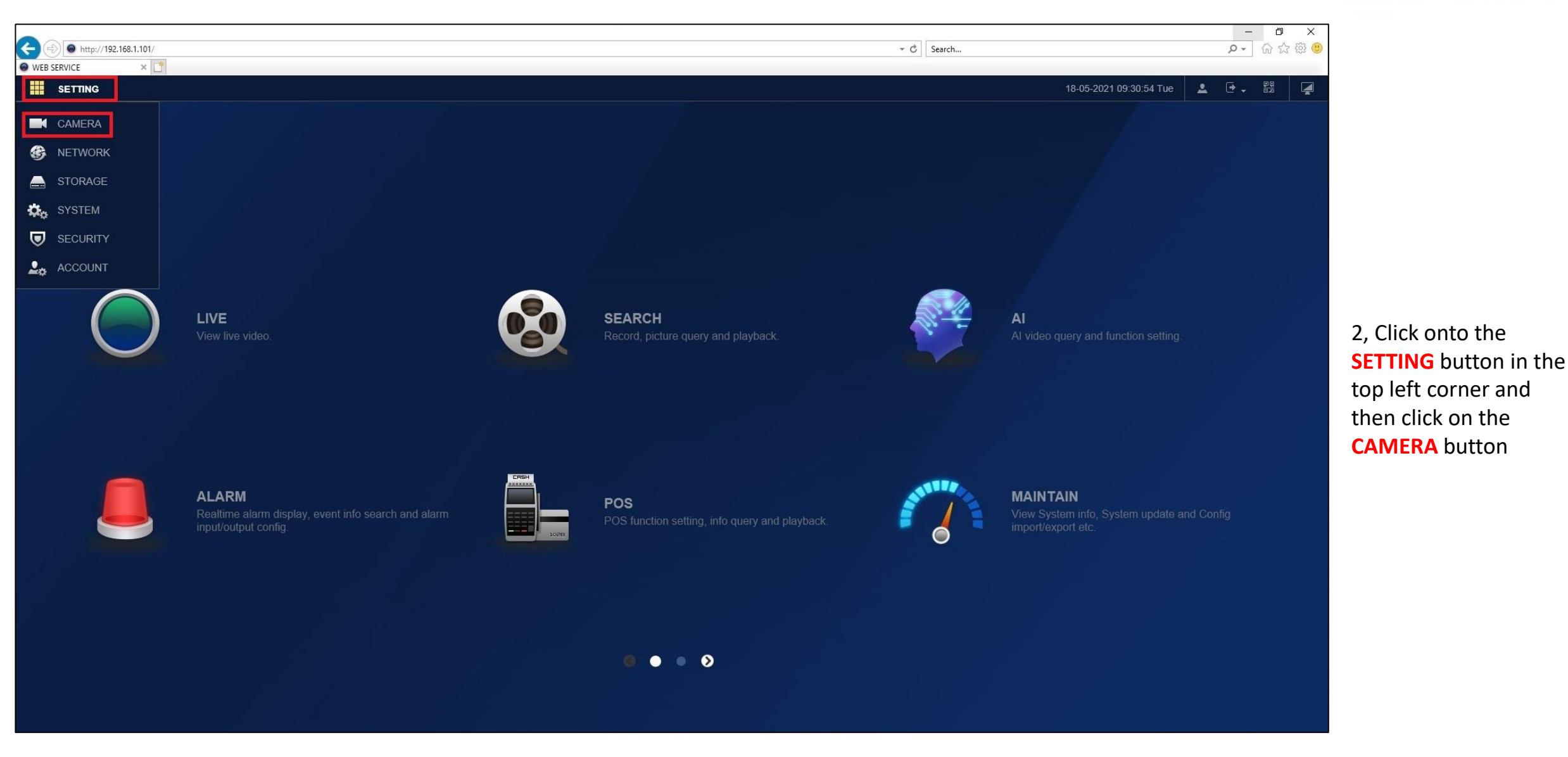

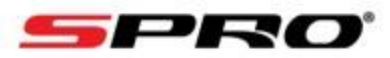

| A      |                            |                                                       |                                                                                                    |                                         |                                                                         |                                                                                     |                                                   |                                                                              |                                                      |                                                                                |                                                                                   |                                     |                                                                        |
|--------|----------------------------|-------------------------------------------------------|----------------------------------------------------------------------------------------------------|-----------------------------------------|-------------------------------------------------------------------------|-------------------------------------------------------------------------------------|---------------------------------------------------|------------------------------------------------------------------------------|------------------------------------------------------|--------------------------------------------------------------------------------|-----------------------------------------------------------------------------------|-------------------------------------|------------------------------------------------------------------------|
| ı List | Camera Lis                 | st                                                    | Update                                                                                                    |                                         |                                                                         |                                                                                     |                                                   |                                                                              |                                                      |                                                                                |                                                                                   |                                     |                                                                        |
|        | IP Address                 |                                                       |                                                                                                    |                                         |                                                                         | Search                                                                              |                                                   |                                                                              |                                                      |                                                                                | Uniniti                                                                           | ialized                             | Initializ                                                              |
|        |                            |                                                       |                                                                                                    |                                         |                                                                         |                                                                                     |                                                   |                                                                              |                                                      |                                                                                |                                                                                   |                                     |                                                                        |
| Name   |                            | NO.                                                   | Live S                                                                                                    | tatus                                   | IP Address                                                              | Port                                                                                | Device N                                          | Name                                                                         | Manufa                                               | cturer                                                                         | Туре                                                                              |                                     | MAC Address                                                            |
|        |                            |                                                       |                                                                                                    |                                         |                                                                         |                                                                                     |                                                   |                                                                              |                                                      |                                                                                |                                                                                   |                                     |                                                                        |
|        |                            |                                                       |                                                                                                    |                                         |                                                                         |                                                                                     |                                                   |                                                                              |                                                      |                                                                                |                                                                                   |                                     |                                                                        |
|        |                            |                                                       |                                                                                                    |                                         |                                                                         |                                                                                     |                                                   |                                                                              |                                                      |                                                                                |                                                                                   |                                     |                                                                        |
|        |                            |                                                       |                                                                                                    |                                         |                                                                         |                                                                                     |                                                   |                                                                              |                                                      |                                                                                |                                                                                   |                                     |                                                                        |
|        |                            |                                                       |                                                                                                    |                                         |                                                                         |                                                                                     |                                                   |                                                                              |                                                      |                                                                                |                                                                                   |                                     |                                                                        |
|        |                            |                                                       |                                                                                                    |                                         |                                                                         |                                                                                     |                                                   |                                                                              |                                                      |                                                                                |                                                                                   |                                     |                                                                        |
|        |                            |                                                       |                                                                                                    |                                         |                                                                         |                                                                                     |                                                   |                                                                              |                                                      |                                                                                |                                                                                   |                                     |                                                                        |
|        | Search Device              | Add                                                   | Manual Add                                                                                                    | Modify/IP                               |                                                                         |                                                                                     |                                                   |                                                                              |                                                      |                                                                                | Filter                                                                            | None                                |                                                                        |
|        | Search Device              | Add                                                   | Manual Add                                                                                                    | Modify IP                               |                                                                         |                                                                                     |                                                   |                                                                              |                                                      |                                                                                | Filter                                                                            | None                                |                                                                        |
|        | Search Device              | Add<br>Camera Lin                                     | Manual Add                                                                                                    | Modify IP                               |                                                                         |                                                                                     |                                                   |                                                                              |                                                      |                                                                                | Filter                                                                            | None                                |                                                                        |
|        | Search Device Added Device | Add<br>Camera Lin<br>Channel                          | Manual Add<br>ked Info<br>Modify                                                                                                | Modify IP                               | Status                                                                  | IP Address                                                                          | Port                                              | Device Name                                                                  | Remote CH No                                         | Manufacturer                                                                   | Filter 🚺<br>Carnera Narne                                                         | None<br>Webpage                     | Туре                                                                   |
|        | Search Device Added Device | Add<br>Camera Lin<br>Channel<br>1                     | Manual Add<br>ked Info<br>Modify                                                                                                | Modify IP<br>Delete                     | Status                                                                  | IP Address<br>192.168.1.110                                                         | Port<br>37777                                     | Device Name<br>6G04D38PA                                                     | Remote CH No                                         | Manufacturer<br>Private                                                        | Filter M<br>Camera Name<br>Channel1                                               | None<br>Webpage                     | Type<br>ITC237-PW6                                                     |
|        | Search Device Added Device | Add<br>Camera Lin<br>Channel<br>1<br>2                | Manual Add<br>ked Info<br>Modify                                                                                                | Modify IP<br>Delete<br>亡                | Status                                                                  | IP Address<br>192.168.1.110<br>10.1.1.66                                            | Port<br>37777<br>Port2                            | Device Name<br>6G04D38PA<br>5L09D33PA                                        | Remote CH No<br>1                                    | Manufacturer<br>Private<br>Private                                             | Filter M<br>Camera Name<br>Channel1<br>Channel2                                   | None<br>Webpage<br>@                | Type<br>ITC237-PW6<br>IP Carnera                                       |
|        | Search Device Added Device | Add<br>Camera Lin<br>Channel<br>1<br>2<br>3           | Manual Add<br>ked Info<br>Modify                                                                                                | Modify IP<br>Delete<br>面<br>面           | Status<br>•<br>•                                                        | IP Address<br>192.168.1.110<br>10.1.1.66<br>192.168.1.199                           | Port<br>37777<br>Port2<br>37777                   | Device Name           6G04D38PA           5L09D33PA           6H04D9FRA      | Remote CH No<br>1<br>1<br>1                          | Manufacturer<br>Private<br>Private<br>Private                                  | Filter Camera Name Channel1 Channel2 Channel3                                     | None<br>Webpage<br>©<br>©           | Type<br>ITC237-PW6.<br>IP Camera<br>IP Camera                          |
|        | Search Device Added Device | Add<br>Camera Lin<br>Channel<br>1<br>2<br>3<br>4      | Manual Add<br>ked Info<br>Modify<br>I<br>I<br>I<br>I<br>I<br>I<br>I<br>I<br>I<br>I<br>I<br>I<br>I<br>I<br>I<br>I<br>I<br>I<br>I | Modify IP<br>Delete<br>面<br>面<br>面      | Status<br>•<br>•<br>•<br>•                                              | IP Address<br>192.168.1.110<br>10.1.1.66<br>192.168.1.199<br>10.1.1.68              | Port<br>37777<br>Port2<br>37777<br>Port4          | Device Name<br>6G04D38PA<br>5L09D33PA<br>6H04D9FRA<br>4A02C14PA              | Remote CH No<br>1<br>1<br>1<br>1<br>1<br>1           | Manufacturer<br>Private<br>Private<br>Private<br>Private                       | Filter Camera Name<br>Camera Name<br>Channel1<br>Channel2<br>Channel3<br>Channel4 | None<br>Webpage<br>©<br>©<br>©      | Type<br>ITC237-PW6<br>IP Camera<br>IP Camera<br>IP Camera              |
|        | Search Device Added Device | Add<br>Camera Lin<br>Channel<br>1<br>2<br>3<br>4<br>5 | Manual Add<br>ked Info<br>Modify                                                                                                | Modify IP<br>Delete<br>面<br>面<br>面<br>面 | Status<br>•<br>•<br>•<br>•<br>•<br>•<br>•<br>•<br>•<br>•<br>•<br>•<br>• | IP Address<br>192.168.1.110<br>10.1.1.66<br>192.168.1.199<br>10.1.1.68<br>10.1.1.69 | Port<br>37777<br>Port2<br>37777<br>Port4<br>Port5 | Device Name<br>6G04D38PA<br>5L09D33PA<br>6H04D9FRA<br>4A02C14PA<br>4A02C14PA | Remote CH No<br>1<br>1<br>1<br>1<br>1<br>1<br>1<br>1 | Manufacturer<br>Private<br>Private<br>Private<br>Private<br>Private<br>Private | Filter Camera Name Channel1 Channel2 Channel3 Channel4 Channel5                   | None<br>Webpage<br>©<br>©<br>©<br>© | Type<br>ITC237-PW6<br>IP Camera<br>IP Camera<br>IP Camera<br>IP Camera |

3, Find your camera in the bottom list and click the **BLUE E ICON** next to your camera to link directly to the camera. Once you have clicked, a new tab will appear in internet explorer.

**<u>TIP</u>**: This will also work for cameras that are plugged directly into the POE ports of the NVR

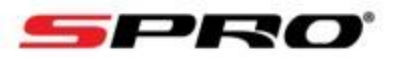

|                           | and server       |                                                                                                    |
|---------------------------|------------------|----------------------------------------------------------------------------------------------------|
| Waiting for 192.168.1.101 | sedicit          |                                                                                                    |
|                           | Forgot password? | 4, Click onto the NEW<br>TAB that the NVR<br>opened up and input<br>your USERNAME and<br>PASSWORD for the<br>camera and click the<br>LOGIN button<br>The username and<br>password is usually<br>the same as the NVR |

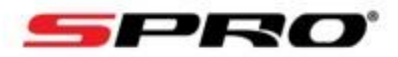

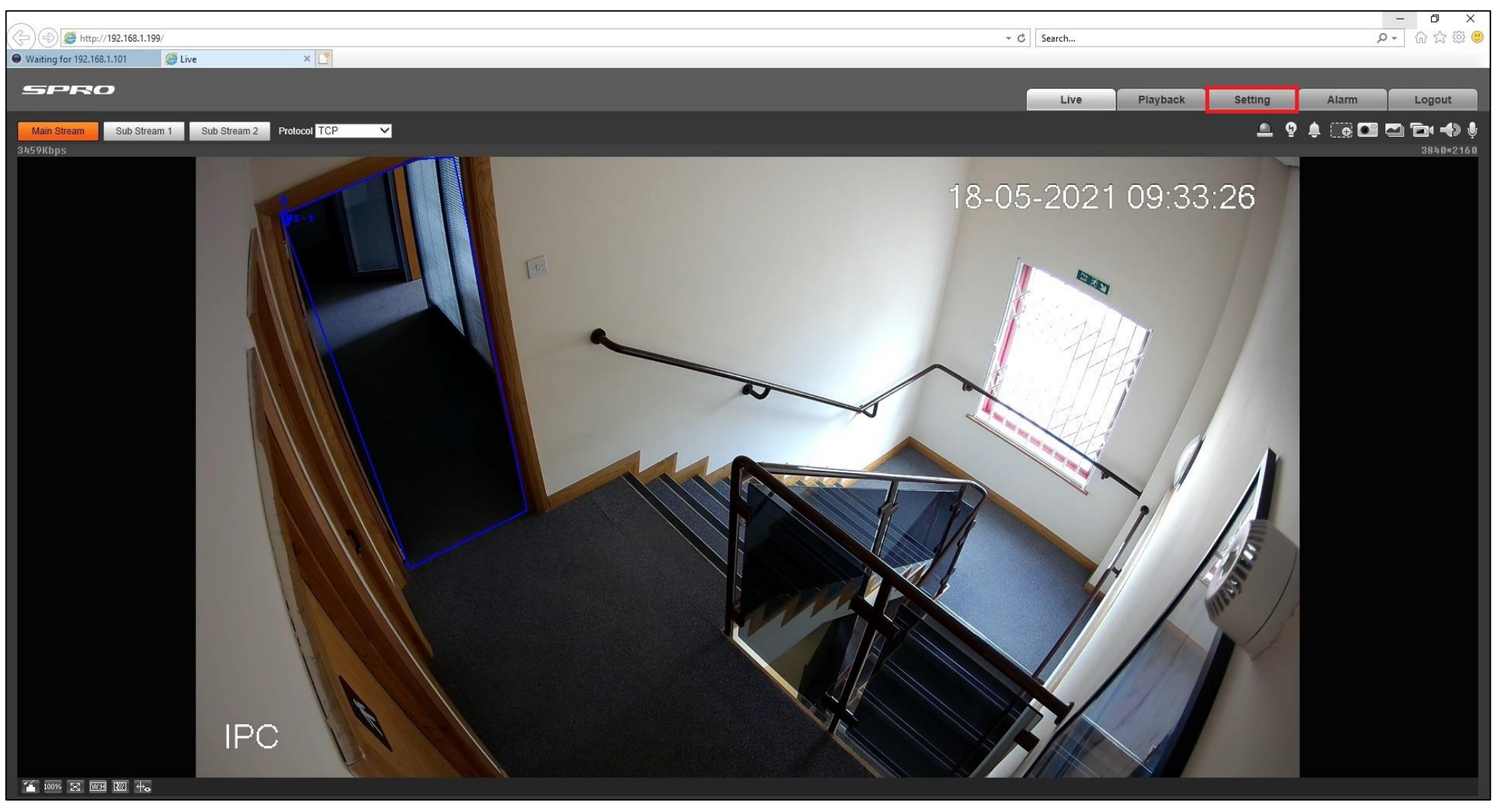

5, Once logged into your camera click on the **SETTING** button

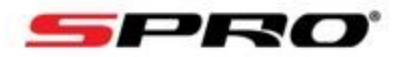

| A (a) (a) (b) (b) (c) (c) (c) (c) (c) (c) (c) (c) (c) (c                              | 1.199/                                                                                                    | - C Search    | — □ ×<br>_ 命☆感®      |                                                                                                    |
|---------------------------------------------------------------------------------------|----------------------------------------------------------------------------------------------------|---------------|----------------------|----------------------------------------------------------------------------------------------------|
| Setting                                                                               | ×                                                                                                    |               |                      |                                                                                                    |
| SPRO                                                                                  |                                                                                                    | Live Playback | Setting Alarm Logout |                                                                                                    |
| Camera<br>Conditions<br>Video<br>Network<br>Event<br>Storage<br>System<br>Information | Audio         Encode         Main Stream         Imable         Encode Mode         G.711A         Sampling Frequency         8000         Sub Stream         Encode Mode         G.711A         Sampling Frequency         8000         Sampling Frequency         8000         Attribute         Audioin Type         Microphone Volume         Image: Speaker Volume         Image: Speaker Volume         Image: Speaker Volume |               |                      | 6, Click onto CAMERA<br>and then AUDIO on<br>the right hand side<br>and then click onto<br>AUDIO.<br>Change the Audio In<br>Type to MIC and<br>ensure there is a TICK<br>in MAIN STREAM and |
|                                                                                       | Default Refresh Save                                                                                                    |               |                      | SUB STREAM and click SAVE.                                                                                                    |
|                                                                                       |                                                                                                    |               |                      |                                                                                                    |
|                                                                                       |                                                                                                    |               |                      |                                                                                                    |